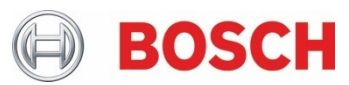

## Whitepaper

## Mass Notification System (MNS) Configuration Guide

## 1. Introduction

Bosch Intrusion Systems, when integrated with a Bosch PRAESENSA Public Address and Voice Alarm System, introduces a <u>UL 2572</u> compliant Mass Notification System (MNS) with comprehensive emergency mass notifications for life/safety events such as fire, CO, active shooter, tornado, etc.

## 2. System Overview

The integration of a Bosch PRAESENSA system with a Bosch intrusion system requires configuring one Area of the intrusion panel system as an "MNS" area.

Once a panel area is configured as the "MNS" area, you will configure all the MNS related input points, outputs, keypads and specified behaviors relating to that same MNS area.

The MNS area should be limited to only the Mass Notification life/safety related devices along with the associated panel keypad, input points and outputs. When a life/safety alarm occurs in the MNS area, the solution will be configured for the alarm to be indicated on the intrusion MNS keypads, strobe outputs, and an audible and/or visible notification from the PRAESENSA system.

The Bosch MNS integrated solution relies on configurations within the Bosch PRAESENSA and Intrusion Systems:

- 1. Bosch Intrusion System reacts after receiving information from the Bosch PRAESENSA MNS system. This relies on configuring outputs in the PRAESENSA system to send information and Intrusion system Points to receive information.
- 2. Bosch PRAESENSA MNS System reacts based on information received from its own inputs and from the Bosch Intrusion System Outputs. This relies on configuring Outputs in the Intrusion System to activate MNS related inputs within the PRAESENSA system.

#### 2.1. System components overview

- PRAESENSA Public Address and Voice Alarm System & Components configured & operational
  - Notification Appliance Circuit(s) (ex. Altronix® R1002ULADA)
  - PRAESENSA Autonomous Control Unit (ex. PRA-FP3-US ACU)
- Bosch (RPS) Remote Programming Software (v6.12 or newer)
- Bosch MNS supported G Series Intrusion System (FW v3.12 or newer)
- Bosch MNS approved Keypad(s) (ex. B926M)
- Intrusion System Physical input modules/devices
  - Bosch Input module(s) (ex. B208 Octo Input)
  - Fire points such as fire pull stations, smoke detectors, etc
  - Gas points such as CO detectors
  - Other emergency MNS points or pull stations (active shooter, severe weather, etc)
  - Bosch Notification Appliance Circuit Supervision Module (ex. D192G)
  - Notification Appliance Circuit Module (ex. Altronix R1002ULADA)
  - Bosch MNS approved Keypad(s) (ex. B926M)
- Integrated Panel Inputs. Configured to 'listen' for PRAESENSA
  - PRAESENSA indicating any of the above types of inputs (fire, gas, or MNS)
  - PRAESENSA indicating MNS system troubles
  - Trouble inputs from strobe drivers (D192G and NAC)
- Intrusion System Physical output modules/devices
  - Bosch Output module(s) (ex. B308 Octo Output)
  - Bosch Notification Appliance Circuit Supervision Module (ex. D192G)
  - Notification Appliance Circuit Module (ex. Altronix R1002ULADA)
  - Strobes (via NAC)
  - Active alarm (fire, gas, MNS) outputs to PRAESENSA
  - Bosch MNS approved Keypad(s) (ex. B926M) again?
- Integrated Panel Outputs. Configured to 'send' to PRAESENSA
  - Fire Drill output to PRAESENSA
  - MNS related trouble output to PRAESENSA

An MNS area should have at least one B926M keypad configured with scope to the MNS area. It will also include at least one PRAESENSA PRA-FP3-US ACU control station. The B926M keypad and the PRA-FP3-US ACU are typically located next to one another in compliance with UL 2572.

#### Bosch Security Systems B.V. | BT-AI

Figure 1 shows an example physical interconnection of the system for an MNS area that contains at least one of each point type and output type. Actual configurations will vary in number of these items.

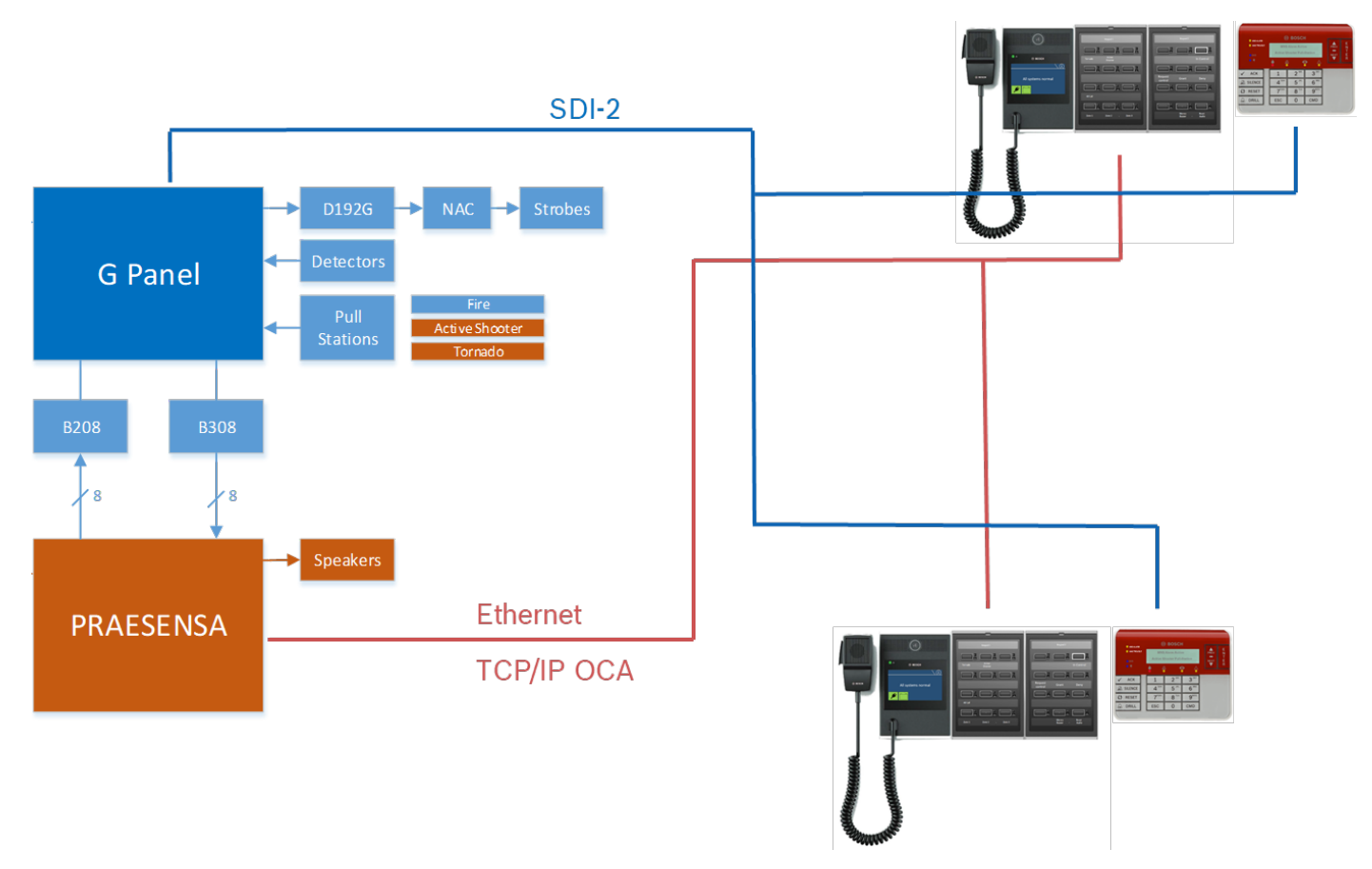

Figure 1. MNS Integrated System Pictorial Diagram

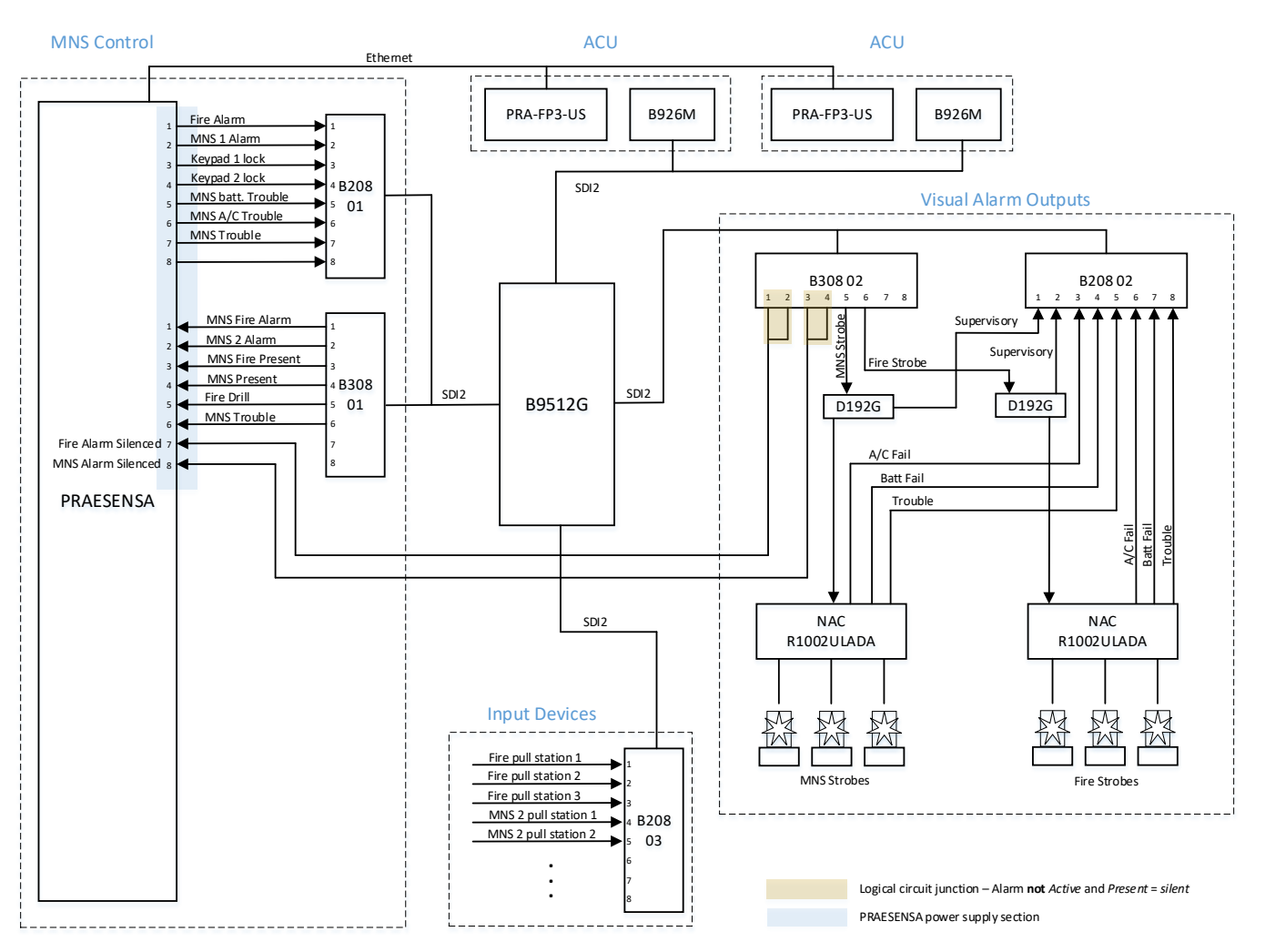

Figure 2.Schematic representation of the integrated system.

Figure 2. MNS Integrated System Block Diagram

The "logical circuit junction" highlighted in Figure 2 represents a combination of wiring that enables PRAESENSA to determine if a particular alarm type is active in the system but silenced. An example wiring of such a junction for Fire is shown below in Figure 3.

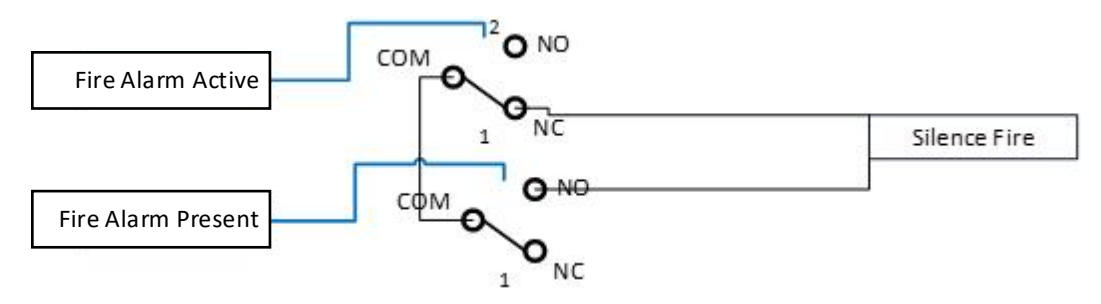

Figure 3. Logical Circuit Junction for Alarm Silence State

In Figure 3, the alarm signals from the panel are as follows:

- Alarm Active the alarm is currently visible or audible via strobe or alarm outputs from the intrusion panel
- Alarm Present the alarm is currently indicated in the intrusion panel, may either be audible, visible, or silenced, and has not been cleared

## 3. RPS Configuration

## 3.1. Use Case

The use case detailed in this document and configurations represent a typical MNS integration, as illustrated in Figure 2. The following sections detail the RPS configuration in each category related to an MNS integration. Most of these settings are included in the MNS-related RPS templates provided by Bosch. At time of publication, two B9512G example templates are available:

- "MNS Template Typical.xml": Provides a Panel template pre-configured to align with the scenario detail in this document.
- *"MNS Template Large.xml"*: Provides a Panel template pre-configured for an expanded MNS integration. The integration follows the same basic structure as an Average integration with additional MNS related monitoring, hardware, Input devices, Output devices, Keypads, ACU stations and Alarms.

## 3.2. PANEL WIDE PARAMETERS

#### 3.2.1. PANEL WIDE PARAMETERS > Alarm Reporting

Non-fire and non-gas MNS alarms are reported to the Central Station as burglar alarms. The report groups (Figure 4.) should be set according to desired route group reporting. The default settings shown are typically acceptable but can be changed to meet local requirements.

| ⊡······B9512G Program Record Sheet | BURGLAR REPORTS              | Route Group 1 | Route Group 2 | Route Group 3 | Route Group 4 |
|------------------------------------|------------------------------|---------------|---------------|---------------|---------------|
| COMPLIANCE SETTINGS                | Alarm Report                 | Yes           | Yes           | Yes           | Yes           |
| PANEL WIDE PARAMETERS              | Burg Restore (After Trouble) | Yes           | Yes           | Yes           | No            |
| Phone and Phone Parameters         | Duress                       | Yes           | Yes           | Yes           | Yes           |
| On Board Ethernet Communicator     | Missing Alarm                | Yes           | Yes           | Yes           | No            |
| Cellular Plug-in Module            | User Code Tamper             | Yes           | Yes           | Yes           | No            |
| Cloud Remote Connect               | Trouble Report               | Yes           | Yes           | Yes           | No            |
|                                    | Missing Trouble              | Yes           | Yes           | Yes           | No            |
| E Heport Houting                   | Non-Fire Supervision         | Yes           | Yes           | Yes           | No            |
| C Pire Heports                     | Point Bus Fail               | Yes           | Yes           | Yes           | No            |
| Burdat Papata                      | Point Bus Restoral           | Yes           | Yes           | Yes           | No            |
| Personal Emergency Benorts         | Non-Fire Cancel              | Yes           | Yes           | Yes           | No            |
| User Benorts                       | Alarm Restore                | Yes           | Yes           | Yes           | No            |
| Test Reports                       | Supervision Missing          | Yes           | Yes           | Yes           | No            |
| Diagnostic Reports                 | Unverified Event             | Yes           | Yes           | Yes           | No            |
| Output Discus                      |                              |               |               |               |               |

Figure 4. Communicator route group devices and Enhanced Communication destination should be set as usual.

#### 3.2.2. PANEL WIDE PARAMETERS > Miscellaneous Settings (Figure 5.)

*Miscellaneous > Fire Alarm Priority over MNS* should be set to Yes or No per the AHJ (Authority Having Jurisdiction). The default is No.

*Miscellaneous > MNS Summary Sustain* must be set to Yes (default) to meet UL 2572 requirements.

*Miscellaneous > MNS Resound* defaults to "None" but can be set to "Noon" or "Midnight" as desired.

| ⊡ B9512G Program Record Sheet | MISCELLANEOUS                             | Entry                     |
|-------------------------------|-------------------------------------------|---------------------------|
| COMPLIANCE SETTINGS           | Duress Type                               | 1                         |
| PANEL WIDE PARAMETERS         | Cancel Reports                            | Yes                       |
| Phone and Phone Parameter     | Call for Service Text - First Language    | Contact your dealer       |
| On Board Ethernet Communi     | Call for Service Text - Second Language   |                           |
| Cellular Plug-in Module       | On-site Authorization for Firmware Update | No                        |
| Cloud Remote Connect          | System Tamper Response                    | Trouble                   |
| P Cameras                     | Enclosure Tamper Enable                   | No                        |
| Emergence Heport Houting      | Fire and Gas Summary Sustain              | Yes                       |
| Enhanced Communication        | Fire Supervision Event Type               | Fire Supervision Restoral |
| SDI2 BPS / Enhanced Com       | Fire and Gas Resound                      | None                      |
| Power Supervision             | Fire Alarm Priority over MNS              | No                        |
| RPS Parameters                | MNS Summary Sustain                       | Yes                       |
| Miscellaneous                 | MNS Resound                               | None                      |
| Personal Notification         | Fire Drill Duration                       | 20                        |
| AREA WIDE PARAMETERS          | Early Ambush Time                         | 10                        |

#### 3.2.3. PANEL WIDE PARAMETERS > Personal Notification (Figure 6.)

Personal notifications are <u>**not**</u> permitted in an MNS integrated system per UL 2572 regulatory requirements, so personal notifications will need to be turned off (all disabled).

Figure 6. RPS Personal Notification Reports for MNS

|                                        |                               | 1             |               |               | T             |
|----------------------------------------|-------------------------------|---------------|---------------|---------------|---------------|
| ⊡······B9512G Program Record Sheet     | Personal Notification Reports | Route Group 1 | Route Group 2 | Route Group 3 | Route Group 4 |
| COMPLIANCE SETTINGS                    | Personal Notification 1       | 0:Disabled    | 0:Disabled    | 0:Disabled    | 1:            |
| Demonstrate PANEL WIDE PARAMETERS      | Personal Notification 2       | 0:Disabled    | 0:Disabled    | 0:Disabled    | 2:            |
| Phone and Phone Parameters             | Personal Notification 3       | 0:Disabled    | 0:Disabled    | 0:Disabled    | 3:            |
| On Board Ethernet Communicator         | Personal Notification 4       | 0:Disabled    | 0:Disabled    | 0:Disabled    | 4:            |
| ······ Cellular Plug-in Module         | Personal Notification 5       | 0:Disabled    | 0:Disabled    | 0:Disabled    | 5:            |
| Cloud Remote Connect                   | Personal Notification 6       | 0:Disabled    | 0:Disabled    | 0:Disabled    | 6:            |
|                                        | Personal Notification 7       | 0:Disabled    | 0:Disabled    | 0:Disabled    | 7:            |
|                                        | Personal Notification 8       | 0:Disabled    | 0:Disabled    | 0:Disabled    | 8:            |
| Enternand Communication                |                               |               |               |               |               |
| SDI2 PPC / Enhanced Communication      |                               |               |               |               |               |
| Benne Surennining                      |                               |               |               |               |               |
| PDC Promotore                          |                               |               |               |               |               |
| Missellanseum                          |                               |               |               |               |               |
| Percent Netification                   |                               |               |               |               |               |
| Personal Notification Destinations     |                               |               |               |               |               |
| Personal Notification Destinations     |                               |               |               |               |               |
| Personal Notification Bouting Attempts |                               |               |               |               |               |
| Email Server Configuration             |                               |               |               |               |               |
| The ABEA WIDE PABAMETERS               |                               |               |               |               |               |
|                                        |                               |               |               |               |               |

## 3.3. AREA WIDE PARAMETERS

# 3.3.1. AREA WIDE PARAMETERS > Area/Bell Parameters, Open/Close Options (Figure 7.)

*Area Type* needs to be set to MNS in order to operate as the MNS area. This use case example will assume Area 1 with a name of "MNS Area".

*MNS Time*, the number of minutes that an MNS alarm will remain active once triggered, is to be set as needed for Area 1(the MNS Area). The default is 0, which means a triggered MNS alarm will remain on until it has been silenced or cleared.

| ⊡······B9512G Program Record Sheet | Area 1 - 16                      | Area 1          | Area 2          | Area 3          |
|------------------------------------|----------------------------------|-----------------|-----------------|-----------------|
| COMPLIANCE SETTINGS                | Area Name Text                   | MNS Area        | Area 2          | Area 3          |
| PANEL WIDE PARAMETERS              | Area Name Text (Second Language) |                 |                 |                 |
| AREA WIDE PARAMETERS               | Area On                          | Yes             | No              | No              |
| 🖻 Area/Bell Parameters, Open/      | Account Number                   | 0000            | 0000            | 0000            |
| Area 1 - 16                        | Force Arm / Bypass Max           | 2               | 2               | 2               |
| Area 17 - 32                       | Delay Restorals                  | No Delay        | No Delay        | No Delay        |
| Area Arming Text                   | Exit Tone                        | Yes             | Yes             | Yes             |
| E KEYPADS                          | Exit Delay Time                  | 60              | 60              | 60              |
| Keypad Assignments                 | Auto Watch                       | Manual          | Manual          | Manual          |
| Clabal Visioland Setting           | Restart Time                     | 5               | 5               | 5               |
| CUSTOM EUNCTIONS                   | Duress Enable                    | No              | No              | No              |
|                                    | Area Type                        | MNS             | Regular         | Regular         |
|                                    | Two Man Rule?                    | No              | No              | No              |
|                                    | Early Ambush?                    | No              | No              | No              |
| EPOINTS                            | Fire and Gas Time                | 6               | 6               | 6               |
| Point Assignments                  | Fire Pattern                     | Pulsed          | Pulsed          | Pulsed          |
| Cross Point Parameters             | Burg Time                        | 6               | 6               | 6               |
|                                    | Burg Pattern                     | Steady          | Steady          | Steady          |
| Point Profiles 1 - 16              | Gas Pattern                      | Temporal Code 4 | Temporal Code 4 | Temporal Code 4 |
| Point Profiles 17 - 32             | Environmental Time               | 6               | 6               | 6               |
| Point Profiles 33 - 48             | Environmental Pattern            | Steady          | Steady          | Steady          |
| Point Profiles 49 - 63             | MNS Time                         | 0               |                 | 0               |
| 🗄 SCHEDULES                        | Single Ring                      | No              | No              | No              |
| ACCESS                             | D-II T                           | Ne              | N.              | Ne              |

#### Bosch Security Systems B.V. | BT-AI

*Area Arming Text > Area # Is Off* text for Area 1 can be set to "System Ready" or other similar text to avoid burglary-related language. (Figure 8.)

Figure 8. Area Arming Text for MNS

| ⊡······B9512G Program Record Sheet        | AREA ARMING TEXT | Area # Not Ready Text (Second Language) | Area # Is Off Text (First Language) | Area # Is Off Text ( |
|-------------------------------------------|------------------|-----------------------------------------|-------------------------------------|----------------------|
| COMPLIANCE SETTINGS                       | Area 1           |                                         | System Ready                        |                      |
| PANEL WIDE PARAMETERS                     | Area 2           |                                         |                                     |                      |
| Phone and Phone Parameters                | Area 3           |                                         |                                     |                      |
| On Board Ethernet Communicator            | Area 4           |                                         |                                     |                      |
| ······· Cellular Plug-in Module           | Area 5           |                                         |                                     |                      |
| Cloud Remote Connect                      | Area 6           |                                         |                                     |                      |
| IP Cameras                                | Area 7           |                                         |                                     |                      |
| Heport Houting                            | Area 8           |                                         |                                     |                      |
| Communicator                              | Area 9           |                                         |                                     |                      |
| CD12 RPS / Enhanced Comm                  | Area 10          |                                         |                                     |                      |
| Power Supervision                         | Area 11          |                                         |                                     |                      |
| BPS Parameters                            | Area 12          |                                         |                                     |                      |
|                                           | Area 13          |                                         |                                     |                      |
|                                           | Area 14          |                                         |                                     |                      |
| AREA WIDE PARAMETERS                      | Area 15          |                                         |                                     |                      |
| ⊡Area/Bell Parameters, Open/Close Options | Area 16          |                                         |                                     |                      |
| Area 1 - 16                               | Area 17          |                                         |                                     |                      |
| Area 17 - 32                              | Area 18          |                                         |                                     |                      |
| Area Arming Text                          | Area 19          |                                         |                                     |                      |
|                                           |                  |                                         |                                     |                      |

## 3.4. POINTS

The following assumes the integrated system has been configured with inputs as shown in Figure 2. Table 1 indicates the point number to be configured for the various inputs.

| Input (Point)                                   | Point<br>Number |
|-------------------------------------------------|-----------------|
| PRAESENSA Fire Alarm                            | 11              |
| PRAESENSA Active Shooter Alarm                  | 12              |
| PRAESENSA Keypad 1 lock                         | 13              |
| PRAESENSA Keypad 2 lock                         | 14              |
| PRAESENSA MNS Battery Trouble from<br>PRAESENSA | 15              |
| PRAESENSA Main A/C Missing                      | 16              |
| PRAESENSA MNS Trouble                           | 17              |
|                                                 |                 |
| D192G (MNS) Supervisory input                   | 21              |
| D192G (Fire) Supervisory input                  | 22              |
| MNS NAC A/C Fail                                | 23              |
| MNS NAC Battery Fail                            | 24              |
| MNS NAC Trouble                                 | 25              |
| Fire NAC A/C Fail                               | 26              |
| Fire NAC Battery Fail                           | 27              |
| Fire NAC Trouble                                | 28              |
|                                                 |                 |
| Fire pull station 1                             | 31              |
| Fire pull station 2                             | 32              |
| Fire pull station 3                             | 33              |
| Weather pull station 1                          | 34              |
| Weather pull station 2                          | 35              |
| (others as needed)                              | ••••            |

#### Bosch Security Systems B.V. | BT-AI

Table 2 details the point profiles assumed to be configured in RPS (*POINTS > Point Profiles*)

| Profile | Point<br>Type | Point<br>Profile Text | Configuration                                                                                |
|---------|---------------|-----------------------|----------------------------------------------------------------------------------------------|
| 33      | MNS           | MNS Type 1            | Circuit Style: EOL 1k                                                                        |
|         | Point 1       |                       | Point Response: 1 (T/I/T/I)                                                                  |
|         |               |                       | Other parameters default same as Fire Pull Station                                           |
| 24      | MNIC          | MNS Tupo 2            | (prome 5)<br>Circuit Style, EOL 14                                                           |
| 34      | Doint 2       | MINS Type 2           | Deint Despense, 1 (T//T/I)                                                                   |
|         | FUILZ         |                       | Other parameters default same as Fire Pull Station                                           |
|         |               |                       | (profile 3)                                                                                  |
| 35      | MNS           | MNS Type 3            | Circuit Style: FOL 1k                                                                        |
| 55      | Point 3       | winds Type 5          | Point Response 1 (T/I/T/I)                                                                   |
|         | 1 01110 0     |                       | Other parameters default same as Fire Pull Station                                           |
|         |               |                       | (profile 3)                                                                                  |
| 36      | MNS           | MNS                   | Circuit Style: EOL 1k                                                                        |
|         | Point 1       | Trouble               | Point Response: 3 (T/T/T/T)                                                                  |
|         |               |                       | Other parameters default same as Fire Pull Station                                           |
|         |               |                       | (profile 3)                                                                                  |
| 37      | MNS           | Keypad                | Circuit Style: EOL 1k                                                                        |
|         | Point 1       | Lockout               | Point Response: 7 (T/b/T/b)                                                                  |
|         |               |                       | Other parameters default                                                                     |
|         |               |                       | NOTE: in this configuration, the PRAESENSA system will short the point to lockout the keypad |

#### 3.4.1. POINTS > Point Assignments

Each point used by the integration is aligned with Table 1 listing of inputs by configuring the following details shown in Figure 9.

MNS Points (Table 1) are associated with individual MNS Point Profiles (Table 2) by programming the Point Assignment details shown in Figure 9.

- Point Number: 11-17, 21-28, 31-35 (per this example setup)
- Source (Octo-Input)
- Text (description of the input as desired)
- Profile (select the profile number that matches the input type)
- Area (set to the designated MNS area, in this case, Area 1)

|                               |          | -          |                                |          |                          |             |          |               |
|-------------------------------|----------|------------|--------------------------------|----------|--------------------------|-------------|----------|---------------|
| E B9512G Program Record Sheet | POINT    | Source     | Text                           | 2nd Lang | Profile                  | Area        | Debounce | Output        |
| COMPLIANCE SETTINGS           | Point 1  | Onboard    | Point 1                        |          | 4: Smoke Detector        | 1: MNS Area | 820 ms   | 0: Unassigned |
| PANEL WIDE PARAMETERS         | Point 2  | Onboard    | Point 2                        |          | 8: Part On: Delay        | 1: MNS Area | 820 ms   | 0: Unassigned |
| AREA WIDE PARAMETERS          | Point 3  | Onboard    | Point 3                        |          | 8: Part On: Delay        | 1: MNS Area | 820 ms   | 0: Unassigned |
|                               | Point 4  | Onboard    | Point 4                        |          | 13: Interior: Follower   | 1: MNS Area | 820 ms   | 0: Unassigned |
| CUSTUM FUNCTIONS              | Point 5  | Onboard    | Point 5                        |          | 13: Interior: Follower   | 1: MNS Area | 820 ms   | 0: Unassigned |
| SHURTCUT MENU                 | Point 6  | Onboard    | Point 6                        |          | 7: Part On: Instant      | 1: MNS Area | 820 ms   | 0: Unassigned |
|                               | Point 7  | Onboard    | Point 7                        |          | 7: Part On: Instant      | 1: MNS Area | 820 ms   | 0: Unassigned |
|                               | Point 8  | Onboard    | Point 8                        |          | 1: 24-hr Inst Open/Short | 1: MNS Area | 820 ms   | 0: Unassigned |
| Point Assignments             | Point 11 | Octo-Input | PRAESENSA Fire Alarm           |          | 3: Pull Station          | 1: MNS Area | 820 ms   | 0: Unassigned |
| Cross Point Parameters        | Point 12 | Octo-Input | PRAESENSA Active Shooter Alarm |          | 33: MNS Type 1           | 1: MNS Area | 820 ms   | 0: Unassigned |
|                               | Point 13 | Octo-Input | PRAESENSA Keypad 1 Lock        |          | 37: Keypad Lockout       | 1: MNS Area | 820 ms   | 0: Unassigned |
| FISCHEDULES                   | Point 14 | Octo-Input | PRAESENSA Keypad 2 Lock        |          | 37: Keypad Lockout       | 1: MNS Area | 820 ms   | 0: Unassigned |
| ACCESS                        | Point 15 | Octo-Input | PRAESENSA PA Battery Trouble   |          | 36: MNS Trouble          | 1: MNS Area | 820 ms   | 0: Unassigned |
| AUTOMATION / REMOTE APP       | Point 16 | Octo-Input | PRAESENSA Main A/C Missing     |          | 36: MNS Trouble          | 1: MNS Area | 820 ms   | 0: Unassigned |
| SDI2 MODULES                  | Point 17 | Octo-Input | PRAESENSA MNS Trouble          |          | 36: MNS Trouble          | 1: MNS Area | 820 ms   | 0: Unassigned |
| HARDWARE SWITCH SETTINGS      | Point 21 | Octo-Input | D192G MNS Supervisory          |          | 36: MNS Trouble          | 1: MNS Area | 820 ms   | 0: Unassigned |
|                               | Point 22 | Octo-Input | D192G Fire Supervisory         |          | 36: MNS Trouble          | 1: MNS Area | 820 ms   | 0: Unassigned |
|                               | Point 23 | Octo-Input | MNS NAC A/C Fail               |          | 36: MNS Trouble          | 1: MNS Area | 820 ms   | 0: Unassigned |
|                               | Point 24 | Octo-Input | MNS NAC Batt Fail              |          | 36: MNS Trouble          | 1: MNS Area | 820 ms   | 0: Unassigned |
|                               | Point 25 | Octo-Input | MNS NAC Trouble                |          | 36: MNS Trouble          | 1: MNS Area | 820 ms   | 0: Unassigned |
|                               | Point 26 | Octo-Input | Fire NAC A/C Fail              |          | 36: MNS Trouble          | 1: MNS Area | 820 ms   | 0: Unassigned |
|                               | Point 27 | Octo-Input | Fire NAC Batt Fail             |          | 36: MNS Trouble          | 1: MNS Area | 820 ms   | 0: Unassigned |
|                               | Point 28 | Octo-Input | Fire NAC Trouble               |          | 36: MNS Trouble          | 1: MNS Area | 820 ms   | 0: Unassigned |
|                               | Point 31 | Octo-Input | Fire Pull Station 1            |          | 3: Pull Station          | 1: MNS Area | 820 ms   | 0: Unassigned |
|                               | Point 32 | Octo-Input | Fire Pull Station 2            |          | 3: Pull Station          | 1: MNS Area | 820 ms   | 0: Unassigned |
|                               | Point 33 | Octo-Input | Fire Pull Station 3            |          | 3: Pull Station          | 1: MNS Area | 820 ms   | 0: Unassigned |
|                               | Point 34 | Octo-Input | Severe Weather Pull Station 1  |          | 34: MNS Type 2           | 1: MNS Area | 820 ms   | 0: Unassigned |
|                               | Point 35 | Octo-Input | Severe Weather Pull Station 2  |          | 34: MNS Type 2           | 1: MNS Area | 820 ms   | 0: Unassigned |
|                               |          |            |                                | _        |                          |             | _        |               |

## 3.5. KEYPADS

#### 3.5.1. KEYPADS > Keypad Assignments (Figure 10.)

Configure the B926M keypads as a *B92x Two-line Keypad* and assign it *Area Wide* to *Area 1* (the MNS area). *Passcode Enter Function* should <u>**not**</u> include arming/disarming functions.

| EB35126 Program Record Sheet  | KEYPAD ASSIGNMENTS           | Address 1                            | Address 2                            | Address  |
|-------------------------------|------------------------------|--------------------------------------|--------------------------------------|----------|
|                               | Keypad Name                  | B926M 1                              | B926M 2                              | Keypad   |
|                               | Keypad Name(Second Language) |                                      |                                      | -        |
|                               | Keypad Type                  | B92x Two-line Keypad                 | B92x Two-line Keypad                 | No Keyp  |
| Keinad Assignments            | Area Assignment              | 1: MNS Area                          | 1: MNS Area                          | 1: MNS   |
| Global Keynad Setting         | Keypad Language              | First Language, follow User language | First Language, follow User language | First La |
| Global Wireless Keutob Settin | Scope                        | Area Wide                            | Area Wide                            | Area W   |
|                               | Area(s) in Scope             | 1                                    | 1                                    | 1        |
| SHOBTCUT MENU                 | Passcode Follows Scope?      | Yes                                  | Yes                                  | Yes      |
|                               | Enter Key Output             | 0: Unassigned                        | 0: Unassigned                        | 0: Unas  |
| USER CONFIGURATION            | Passcode Enter Function      | Login Only                           | Login Only                           | Arm/Dis  |
| - POINTS                      | Dual Authentication          | No                                   | No                                   | No       |
| Point Assignments             | Dual Authentication Duration | 20 Seconds                           | 20 Seconds                           | 20 Seco  |
| Cross Point Parameters        | Assign Door                  | 0: No Door                           | 0: No Door                           | 0: No Do |
| ⊡ Point Profiles              | Trouble Tone                 | Yes                                  | Yes                                  | Yes      |
| Point Profiles 1 - 16         | Entry Tone                   | Yes                                  | Yes                                  | Yes      |
| Point Profiles 17 - 32        | Exit Tone                    | Yes                                  | Yes                                  | Yes      |
| Point Profiles 33 - 48        | Arm Area Warning Tone        | Yes                                  | Yes                                  | Yes      |
| Point Profiles 49 - 63        | Close Door Warning Tone      | Yes                                  | Yes                                  | Yes      |
| E SCHEDULES                   | Idle Scroll Lock             | No                                   | No                                   | No       |
| ACCESS                        | Function Lock                | No                                   | No                                   | No       |
| AUTOMATION / REMOTE APP       | Abort Display                | Yes                                  | Yes                                  | Yes      |
| SDI2 MUDULES                  | Cancel Display               | Yes                                  | Yes                                  | Yes      |
| HARDWARE SWITCH SETTINGS      | Nightlight Enable            | No                                   | No                                   | No       |
|                               | Nightlight Brightness        | 2                                    | 2                                    | 2        |
|                               | Silence Keypress Tone        | No                                   | No                                   | No       |
| e                             | Show Date and Time           | No                                   | No                                   | No       |
|                               | Keypad Volume                | 7                                    | 7                                    | 7        |
|                               | Keypad Brightness            | 6                                    | 6                                    | 6        |
|                               | Disable Presence Sensor      | No                                   | No                                   | No       |
|                               | Disable Token Reader         | Yes                                  | Yes                                  | Yes      |
| E                             | Enable Tamper Switch         | No                                   | No                                   | No       |
|                               | Feature Button Option        | Language Selection                   | Language Selection                   | Langua   |
|                               | Supervision                  | Yes                                  | No                                   | No       |
|                               | Passcode [Esc] Option        | No                                   | No                                   | Yes      |
|                               | Lockout Point                | 13: PRAESENSA Keypad 1 Lock          | 14: PRAESENSA Keypad 2 Lock          | D: Unas  |
|                               |                              |                                      |                                      |          |

Figure 10. Keypad Assignment for MNS

## 3.6. OUTPUTS

The following assumes a system that has been configured as shown in Figure 2 and will primarily use the Output Profiles feature. Table 3 indicates the Intrusion System Output numbers to be configured for the various MNS related outputs.

Table 3. Outputs for MNS

| Output                            | Output<br>Number |
|-----------------------------------|------------------|
| MNS Fire Alarm to PRAESENSA       | 11               |
| Severe Weather Alarm to PRAESENSA | 12               |
| MNS Fire Present                  | 13               |
| MNS Present                       | 14               |
| Fire Drill to PRAESENSA           | 15               |
| MNS Trouble to PRAESENSA          | 16               |
|                                   |                  |
| Fire Alarm Active to PRAESENSA    | 21               |
| Fire Alarm Present to PRAESENSA   | 22               |
| MNS Alarm Active to PRAESENSA     | 23               |
| MNS Alarm Present to PRAESENSA    | 24               |
| MNS Strobe                        | 25               |
| Fire Strobe                       | 26               |

\*\* See section 2.1 for explanations of "Alarm Active" and "Alarm Present".

The RPS Output Profiles (*OUTPUTS > Output Profiles*) should be configured as detailed in Table 4 and shown in Figures 11a and 11b. These Output Profiles will be pre-configured when using the RPS MNS template.

| Table 4. | <b>Output Profiles</b> | Configuration | for MNS |
|----------|------------------------|---------------|---------|
|----------|------------------------|---------------|---------|

| Profile | Name               | Trigger              | Setting                                                                                |
|---------|--------------------|----------------------|----------------------------------------------------------------------------------------|
| 14      | MNS 1 Alarm Active | MNS 1 Alarm          | Scope: Area Wide<br>Scope Filter: 1<br>Pattern: On Steady<br>Duration: Until Off       |
| 15      | MNS 2 Alarm Active | MNS 2 Alarm          | Scope: Area Wide<br>Scope Filter: 1<br>Pattern: On Steady<br>Duration: Until Off       |
| 16      | MNS 3 Alarm Active | MNS 3 Alarm          | Scope: Area Wide<br>Scope Filter: 1<br>Pattern: On Steady<br>Duration: Until Off       |
| 17      | Fire Alarm Active  | Fire MNS Alarm       | Scope: Area Wide<br>Scope Filter: 1<br>Pattern: On Steady<br>Duration: Until Off       |
| 18      | Gas Alarm Active   | Gas MNS Alarm        | Scope: Area Wide<br>Scope Filter: 1<br>Pattern: On Steady<br>Duration: Until Off       |
| 19      | MNS Alarm Active   | Summary MNS<br>Alarm | Scope: Area Wide<br>Scope Filter: 1<br>Pattern: On Steady<br>Duration: Until Off       |
| 20      | Fire Drill Active  | Fire Drill           | Scope: Area Wide<br>Scope Filter: 1<br>Pattern: On Steady<br>Duration: Follows Trigger |
| 21      | MNS Alarm Present  | Summary MNS<br>Alarm | Scope: Area Wide<br>Scope Filter: 1<br>Pattern: On Steady<br>Duration: Until Clear     |
| 22      | Fire Alarm Present | Fire MNS Alarm       | Scope: Area Wide<br>Scope Filter: 1<br>Pattern: On Steady<br>Duration: Until Clear     |
| 23      | Gas Alarm Present  | Gas MNS Alarm        | Scope: Area Wide<br>Scope Filter: 1<br>Pattern: On Steady<br>Duration: Until Clear     |

#### Figure 11a. Output Profiles (14-16) for MNS.

|                        | OUTPUT PROFILES 1 - 16 | 12                        | 13                 | 14                 | 15                 | 16                 |
|------------------------|------------------------|---------------------------|--------------------|--------------------|--------------------|--------------------|
| COMPLIANCE SETTINGS    | Profile Name           | Burg Supervisory (Monitor | Entry / Exit Delay | MNS 1 Alarm Active | MNS 2 Alarm Active | MNS 3 Alarm Active |
| PANEL WIDE PARAMETERS  | Output Behavior [A]    |                           |                    |                    |                    |                    |
| AREA WIDE PARAMETERS   | Trigger 1              | Burglary Supervisory      | Entry / Exit delay | MNS 1 Alarm        | MNS 2 Alarm        | MNS 3 Alarm        |
| EKEYPADS               | Scope                  | Panel Wide                | Panel Wide         | Area Wide          | Area Wide          | Area Wide          |
| CUSTOM FUNCTIONS       | Scope Filter           | 0                         | 0                  | 1: MNS Area        | 1: MNS Area        | 1: MNS Area        |
| SHORTCUT MENU          | AND Trigger 2          | Disabled                  | Disabled           | Disabled           | Disabled           | Disabled           |
|                        | Scope                  | Panel Wide                | Panel Wide         | Panel Wide         | Panel Wide         | Panel Wide         |
| Area Wide Uutputs      | Scope Filter           | 0                         | 0                  | 0                  | 0                  | 0                  |
| Panel Wide Uutputs     | Pattern                | On Steady                 | Half Second Pulses | On Steady          | On Steady          | On Steady          |
| Output Assignments     | Delay                  | 00:00:00                  | 00:00:00           | 00:00:00           | 00:00:00           | 00:00:00           |
| Dutrut Profiles 1 - 1E | Duration               | Until Off                 | Follows Trigger    | Until Off          | Until Off          | Until Off          |
| Output Profiles 17 - 3 |                        |                           |                    |                    |                    |                    |
| Output Profiles 33 - 4 |                        |                           |                    |                    |                    |                    |
| Output Profiles 49 - 6 |                        |                           |                    |                    |                    |                    |
|                        |                        |                           |                    |                    |                    |                    |

Figure 11b. Output Profiles (17-23) for MNS.

| B9512G Program Record Sheet | OUTPUT PROFILES 17 - 32 | 17                | 18               | 19                | 20                | 21                | 22                 | 23                | 24  |
|-----------------------------|-------------------------|-------------------|------------------|-------------------|-------------------|-------------------|--------------------|-------------------|-----|
| COMPLIANCE SETTINGS         | Profile Name            | Fire Alarm Active | Gas Alarm Active | MNS Alarm Active  | Fire Drill Active | MNS Alarm Present | Fire Alarm Present | Gas Alarm Present | Pr  |
| PANEL WIDE PARAMETERS       | Output Behavior [A]     |                   |                  |                   |                   |                   |                    |                   |     |
| AREA WIDE PARAMETERS        | Trigger 1               | Fire MNS Alarm    | Gas MNS Alarm    | Summary MNS Alarm | Fire Drill        | Summary MNS Alarm | Fire MNS Alarm     | Gas MNS Alarm     | Dis |
| iKEYPADS                    | Scope                   | Area Wide         | Area Wide        | Area Wide         | Area Wide         | Area Wide         | Area Wide          | Area Wide         | Pa  |
| CUSTOM FUNCTIONS            | Scope Filter            | 1: MNS Area       | 1: MNS Area      | 1: MNS Area       | 1: MNS Area       | 1: MNS Area       | 1: MNS Area        | 1: MNS Area       | þ   |
| SHORTCUT MENU               | AND Trigger 2           | Disabled          | Disabled         | Disabled          | Disabled          | Disabled          | Disabled           | Disabled          | Dis |
|                             | Scope                   | Panel Wide        | Panel Wide       | Panel Wide        | Panel Wide        | Panel Wide        | Panel Wide         | Panel Wide        | Pa  |
| Et and Area Wide Outputs    | Scope Filter            | 0                 | 0                | 0                 | 0                 | 0                 | 0                  | 0                 | þ   |
| Parlet wide Outputs         | Pattern                 | On Steady         | On Steady        | On Steady         | On Steady         | On Steady         | On Steady          | On Steady         | Df  |
| Dutput Profiles             | Delay                   | 00:00:00          | 00:00:00         | 00:00:00          | 00:00:00          | 00:00:00          | 00:00:00           | 00:00:00          | þo  |
| Output Profiles 1 - 16      | Duration                | Until Off         | Until Off        | Until Off         | Follows Trigger   | Until Cleared     | Until Cleared      | Until Cleared     | Jr  |
| Output Profiles 17 - 3      |                         | <u> </u>          |                  |                   |                   |                   |                    |                   |     |
| Output Profiles 33 - 4      |                         |                   |                  |                   |                   |                   |                    |                   |     |
| Output Profiles 49 - 6      |                         |                   |                  |                   |                   |                   |                    |                   |     |
|                             |                         |                   |                  |                   |                   |                   |                    |                   |     |

#### 3.6.1. OUTPUTS > Area Wide Outputs (Figure 12)

For UL 2572 compliance reasons, the MNS area will not use Area Wide Outputs for Fire and Gas bells. These will be set to 0 here. The Fire and Gas strobe and PRAESENSA output will be configured later using *Output Profiles*.

Figure 12. Area Wide Outputs disabled for MNS

| Template - B9512G Customer MNS - Full (Account - 0000) |                               |        |        |        |        |        |  |  |
|--------------------------------------------------------|-------------------------------|--------|--------|--------|--------|--------|--|--|
| ⊡ B9512G Program Record Sheet                          | Output Area 1 - 16            | Area 1 | Area 2 | Area 3 | Area 4 | Area 5 |  |  |
| COMPLIANCE SETTINGS                                    | Alarm Bell                    | 0      |        | 1      | 1      | 1      |  |  |
| i ∰ PANEL WIDE PARAMETERS                              | Fire Bell                     | 0      |        | 1      | 1      | 1      |  |  |
| E AREA WIDE PARAMETERS                                 | Reset Sensors                 | 3      | 3      | 3      | 3      | 3      |  |  |
| ⊡······ KEYPADS                                        | Fail To Close / Part On Armed | 0      | 0      | 0      | 0      | 0      |  |  |
| CUSTOM FUNCTIONS                                       | Force Armed                   | 0      | 0      | 0      | 0      | 0      |  |  |
|                                                        | Watch Mode                    | 0      | 0      | 0      | 0      | 0      |  |  |
|                                                        | Area Armed                    | 0      | 0      | 0      | 0      | 0      |  |  |
| Output Area 1 16                                       | Area Off                      | 0      | 0      | 0      | 0      | 0      |  |  |
| Output Area 17 - 32                                    | Area Fault                    | 0      | 0      | 0      | 0      | 0      |  |  |
| Panel Wide Outputs                                     | Duress Output                 | 0      | 0      | 0      | 0      | 0      |  |  |
| Output Assignments                                     | Part On Fault                 | 0      | 0      | 0      | 0      | 0      |  |  |
| Elevent Assignments                                    | Silent Alarm                  | 0      | 0      | 0      | 0      | 0      |  |  |
| Output Profiles 1 - 16                                 | Gas Bell                      | 0      |        | 1      | 1      | 1      |  |  |
| Output Profiles 17 - 3                                 | Environmental Bell            | 0      | 0      | 0      | 0      | 0      |  |  |
| Output Profiles 22 4                                   | N                             |        |        |        |        |        |  |  |

3.6.2. OUTPUTS > Panel Wide Outputs (Figure 13.)

The panel wide output, *Summary MNS Trouble*, will provide the MNS trouble output to the PRAESESNA system. Per Table 3, this Summary MNS Trouble output was defined to be Output number 16.

Figure 13. Panel Wide Outputs for MNS

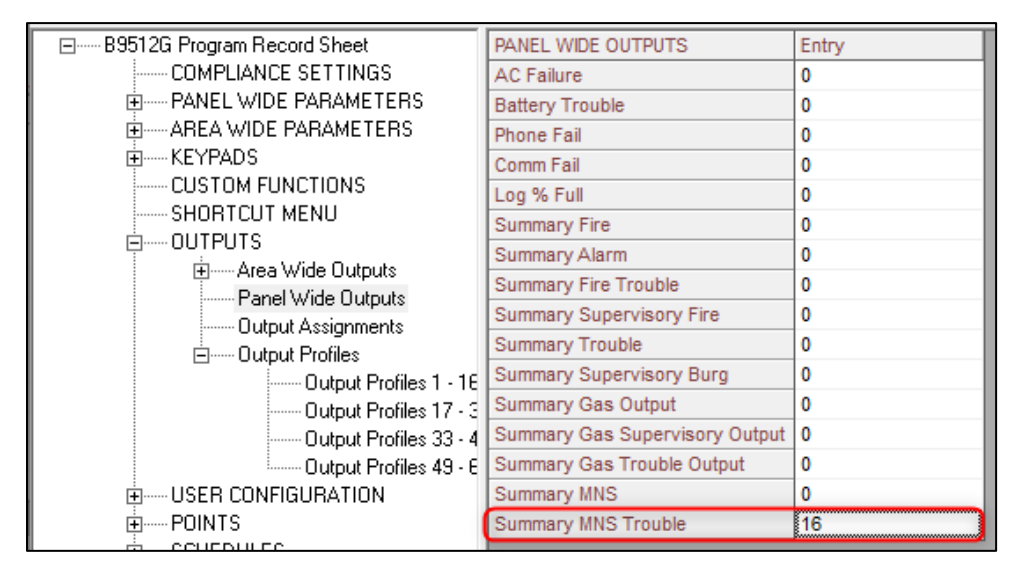

#### 3.6.3. OUTPUTS > Output Assignments (Figure 14.)

The remaining MNS related outputs will be configured using predefined Output Profiles (*OUTPUTS > Output Profiles*). The numbering and purpose of each output correspond to Table 3.

|                             |                    | 1             |                                 |                               |                        |         |
|-----------------------------|--------------------|---------------|---------------------------------|-------------------------------|------------------------|---------|
| B9512G Program Record Sheet | Output Assignments | Output Source | Output Text                     | Output Text (Second Language) | Output Profile         | Hide Fr |
| COMPLIANCE SETTINGS         | Output A(1)        | On-board A    | Output A (1)                    |                               | 0: Unassigned          | No      |
| PANEL WIDE PARAMETERS       | Output B(2)        | On-board B    | Output B (2)                    |                               | 0: Unassigned          | No      |
| AREA WIDE PARAMETERS        | Output C(3)        | On-board C    | Output C (3)                    |                               | 0: Unassigned          | No      |
| E KEYPADS                   | Output 11          | Octo-output   | Fire Alarm to PRAESENSA         |                               | 17: Fire Alarm Active  | No      |
| CUSTOM FUNCTIONS            | Output 12          | Octo-output   | MNS 2 Alarm to PRAESENSA        |                               | 15: MNS 2 Alarm Active | No      |
| SHORTCUT MENU               | Output 13          | Octo-output   | Fire Alarm Present to PRAESENSA |                               | 22: Fire Alarm Present | No      |
| E                           | Output 14          | Octo-output   | MNS Alarm Present to PRAESENSA  |                               | 21: MNS Alarm Present  | No      |
| Ranal Wide Outputs          | Output 15          | Octo-output   | Fire Drill To PRAESENSA         |                               | 20: Fire Drill Active  | No      |
| Parlei wide Outputs         | Output 16          | Octo-output   | Summary MNS Trouble             |                               | 0: Unassigned          | No      |
| Dutput Assignments          | Output 21          | Octo-output   | Fire Alarm Active to PRAESENSA  |                               | 17: Fire Alarm Active  | No      |
| Output Profiles 1 - 16      | Output 22          | Octo-output   | Fire Alarm Present to PRAESENSA |                               | 22: Fire Alarm Present | No      |
| Output Profiles 17 - 3      | Output 23          | Octo-output   | MNS Alarm Active to PRAESENSA   |                               | 19: MNS Alarm Active   | No      |
| Output Profiles 33 - 4      | Output 24          | Octo-output   | MNS Alarm Present to PRAESENSA  |                               | 21: MNS Alarm Present  | No      |
| Output Profiles 49 - 6      | Output 25          | Octo-output   | MNS Strobe                      |                               | 19: MNS Alarm Active   | No      |
| USER CONFIGURATION          | Output 26          | Octo-output   | Fire Strobe                     |                               | 17: Fire Alarm Active  | No      |
| ⊨ POINTS                    |                    |               |                                 |                               |                        |         |
| Deint é crience auto        |                    |               |                                 |                               |                        |         |

#### **Bosch Security Systems B.V.**

Torenallee 49

5617 BA Eindhoven

Netherlands

#### www.boschsecurity.com

© Bosch Security Systems B.V., 2022